# **ZABBIX, UNE SOLUTION DE MONITORING**

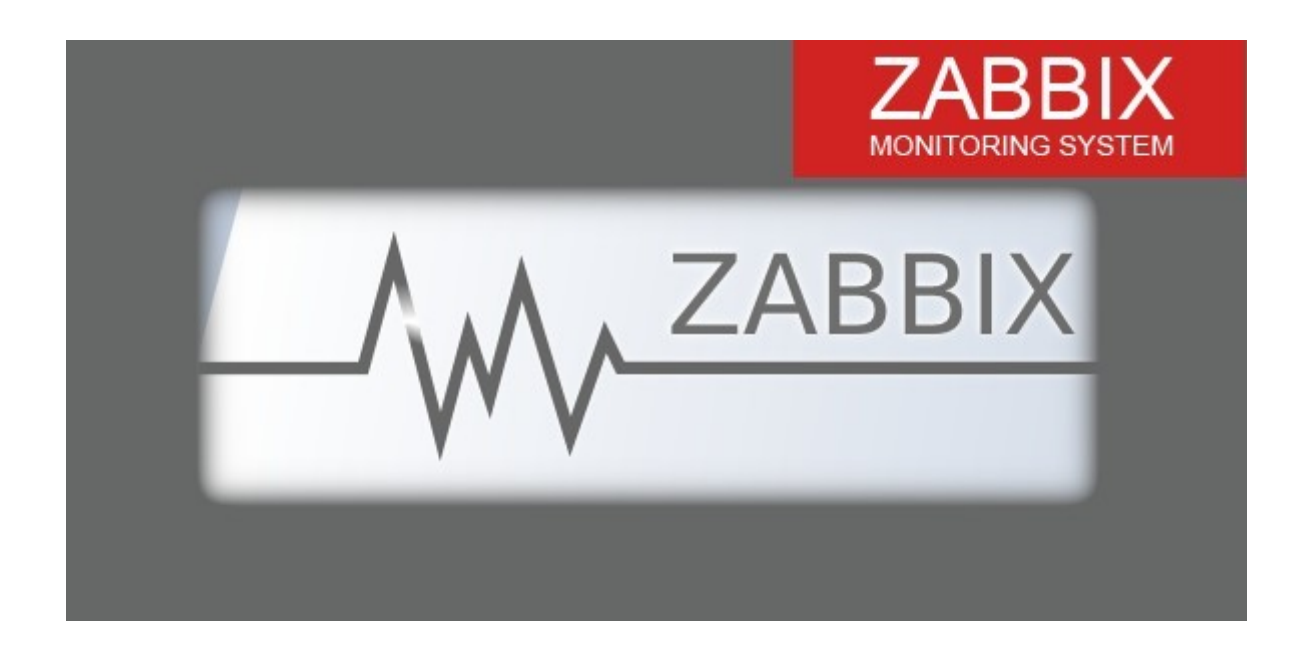

# *(ou comment surveiller à distance la bonne santé de notre parc informatique) .*

ZABBIX est une solution complète de monitoring de tous types de matériels.Cette solution est efficace pour gérer les ressources de multiples machines.On peut ainsi visualiser en direct, grâce à l'interface graphique différentes remontées d'informations depuis les matériels eux mêmes. Ici nous prenons exemple avec ZABBIX 2.4.

# Créer un serveur ZABBIX sous Linux (exemples sous Debian 7).

# <u>Côté serveur :</u>

1°) On doit d'abord démarrer d'un serveur LAMP propre (Linux, Apache, Mysql, PHP).

2°) On installe le paquet du serveur pour commencer :

#apt-get update « pour mettre à jour les sourceslists » #apt-get install zabbix-frontend-php zabbix-server-mysql

3°) Dans le fichier de configuration : " *#vi /etc/apache2/conf.d/zabbix* " correspondant on va devoir paramétrer comme suit :

php\_value max\_execution\_time 300
php\_value memory\_limit 128M

php\_value post\_max\_size 16M php\_value upload\_max\_filesize 2M php\_value max\_input\_time 300 php\_value date.timezone Europe/Paris

4°) On redémarre ensuite le service :

#### #service apache2 restart

5°) On lance maintenant ZABBIX en interface graphique grâce à un navigateur en entrant l'adresse : <a href="http://172.16.17.100/zabbix">http://172.16.17.100/zabbix</a> (on peut faire localhost/zabbix vu qu'on est sur la même machine) .

Login : on tape admin pass : on tape zabbix

(ces paramètres seront modifiés par la suite).

## <u>Côté client Linux :</u>

6°) On doit installer l'agent :

#apt-get update « apt-get install zabbix-agent

7°) On vérifie l'installation :

*#zabbix-agent status* La réponse

Zabbix-agent is running « message du système sur le bon déroulement des opérations »

8°) On édite le fichier de configuration pour que l'agent puisse pinter sur l'adresse du serveur :

#vi /etc/zabbix/zabbix\_agentd.conf

server=172.16.17.100 Hostname=Zabbix « adresse IP du serveur ZABBIX »

9°) On redémarre l'agent :

# /etc/init.d/zabbix-agent restart

## **<u>Côté client Windows :</u>**

9°) On télécharge et on installe l'agent zabbix :

http://www.zabbix.com.download.php

10°) On créé un dossier à la racine (<u>C:\Zabbix</u>) et on y place les fichiers « zabbix\_agentd.exe » et « zabbix\_agentd.win.conf .

11°) On édite le fichier « zabbix\_agentd.conf comme suit :

#### server=172.16.17.100 Hostname=Zabbix

« Il s'agit des mêmes paramétrages que pour un client Linux. »

12°) On ouvre l'invite de commande Windows et on écrit :

#### C :\Zabbix\zabbix\_agentd.exe --config C:\Zabbix\zabbix\_agentd.win.conf --install

13°) On démarre le service :

| Og Services              |                                                       |                                                                                                    |                                                                                                    |                               |                                                            | _ 0 _                                                                     | ٢   |
|--------------------------|-------------------------------------------------------|----------------------------------------------------------------------------------------------------|----------------------------------------------------------------------------------------------------|-------------------------------|------------------------------------------------------------|---------------------------------------------------------------------------|-----|
| <u>File Action V</u> iew | <u>H</u> elp                                          |                                                                                                    |                                                                                                    |                               |                                                            |                                                                           |     |
|                          | à 🛃 🚺 📷 🕨 🔳 II II 🕨                                   |                                                                                                    |                                                                                                    |                               |                                                            |                                                                           |     |
| Services (Local)         | 🔍 Services (Local)                                    |                                                                                                    |                                                                                                    |                               |                                                            |                                                                           |     |
|                          | ServeToMe-Service                                     | Name                                                                                                    | Description                                                                                               | Status                        | Startup Type                                               | Log On As                                                                 |     |
|                          | <u>Stop</u> the service<br><u>Restart</u> the service | <ul> <li>RPC Endpoint Mapper</li> <li>Secondary Logon</li> <li>Secure Socket Tunneling Protocol</li> <li>Secure X Accounts Manager</li> <li>Security Center</li> </ul> | Resolves RPC inter<br>Enables starting pr<br>Provides support f<br>The startup of this<br>The WSCSVC (Win | Started<br>Started<br>Started | Automatic<br>Manual<br>Manual<br>Automatic<br>Automatic (D | Network S<br>Local Syste<br>Local Service<br>Local Syste<br>Local Service | 1   |
|                          |                                                       | Server                                                                                                    | Supports file, print,                                                                                     | Started<br>Started            | Automatic<br>Automatic                                     | Local Syste                                                               |     |
|                          |                                                       | <ul> <li>Shell Hardware Detection</li> <li>Smart Card</li> <li>Smart Card Removal Policy</li> <li>SNMP Trap</li> <li>Software Protection</li> </ul>                    | Provides notificati<br>Manages access to<br>Allows the system<br>Receives trap mess<br>Enables the downl  | Started                       | Automatic<br>Manual<br>Manual<br>Manual<br>Automatic (D    | Local Syste<br>Local Service<br>Local Syste<br>Local Service<br>Network S | III |
|                          |                                                       | SPP Notification Service                                                                                                    | Provides Software<br>Enables integratio                                                                   |                               | Manual<br>Disabled                                         | Local Service<br>Network S                                                | Ŧ   |
|                          | \Extended \Standard /                                 |                                                                                                    |                                                                                                    |                               |                                                            |                                                                           |     |

Dans le service « Zabbix agent », on fait un clic droit et on sélectionne « Démarrer »

Si le pare-feu bloque :

14°) On va devoir autoriser l'agent à communiquer avec le serveur, pour cela nous devons aller dans la configuration avancée du pare-feu du client. On configure les règles d'entrées et de sorties sur le port 10050.

| 🍿 Pare-feu Windows avec fonctio | ns avancées de sécurité                        |                               |        |        |        |        | _                        |      |
|---------------------------------|------------------------------------------------|-------------------------------|--------|--------|--------|--------|--------------------------|------|
| Eichier Action Affichage ?      |                                                |                               |        |        |        |        |                          |      |
| 🗢 🔿 🖄 📰 🗟 🖬                     |                                                |                               |        |        |        |        |                          |      |
| Pare-feu Windows avec fonctions | Règles de trafic entrant                       |                               |        |        |        |        | Actions                  |      |
| Règles de trafic entrant        | Nom                                            | Groupe 🔺                      | Profil | Activé | Action | Remt 🔺 | Règles de trafic entrant |      |
| Regles de trafic sortant        | Réseau - Sollicitation de routeur (ICMPv6-In)  | Réseau de base                | Tout   | Oui    | Autori | Non    | Mouvelle règle           |      |
| Analyse                         | Réseau de base - Écouteur de multidiffusion    | Réseau de base                | Tout   | Oui    | Autori | Non    | Nouvelle regiet          |      |
|                                 | 🕢 Réseau de base - Paquet trop important (IC   | Réseau de base                | Tout   | Oui    | Autori | Non    | Filtrer par profil       | •    |
|                                 | 🕢 Réseau de base - Protocole DHCP (DHCP-In)    | Réseau de base                | Tout   | Oui    | Autori | Non    | Filtrer par état         | •    |
|                                 | 🖉 Réseau de base - Publication de découverte   | Réseau de base                | Tout   | Oui    | Autori | Non    |                          |      |
|                                 | 🕑 Réseau de base - Publication de routage (IC  | Réseau de base                | Tout   | Oui    | Autori | Non    | Y Filtrer par groupe     |      |
|                                 | 🕼 Réseau de base - Rapport d'écouteur de mul   | Réseau de base                | Tout   | Oui    | Autori | Non    | Vue                      | •    |
|                                 | 🕜 Réseau de base - Rapport d'écouteur de mul   | Réseau de base                | Tout   | Oui    | Autori | Non    | Actualizar               |      |
|                                 | 🕼 Réseau de base - Requête d'écouteur de mu    | Réseau de base                | Tout   | Oui    | Autori | Non    | Actualiser               |      |
|                                 | 💟 Réseau de base - Sollicitation de découverte | Réseau de base                | Tout   | Oui    | Autori | Non    | Exportation de la liste  |      |
|                                 | Routage et accès distant (GRE-Entrée)          | Routage et accès distant      | Tout   | Non    | Autori | Non    | 7 Aide                   |      |
|                                 | Routage et accès distant (L2TP-Entrée)         | Routage et accès distant      | Tout   | Non    | Autori | Non    |                          | _    |
|                                 | Routage et accès distant (PPTP-Entrée)         | Routage et accès distant      | Tout   | Non    | Autori | Non    | Service de répondeur en  | li 🔺 |
|                                 | Service Accès réseau (NP-In)                   | Service Accès réseau          | Tout   | Non    | Autori | Non    | Activer la règle         |      |
|                                 | Service de partage réseau du Lecteur Windo     | Service de partage réseau du  | Dom    | Non    | Autori | Non    |                          |      |
|                                 | Service de partage réseau du Lecteur Windo     | Service de partage réseau du  | Privé  | Non    | Autori | Non    | X Supprimer              |      |
|                                 | Service de partage réseau du Lecteur Windo     | Service de partage réseau du  | Dom    | Non    | Autori | Non    | Propriétés               |      |
|                                 | Service de partage réseau du Lecteur Windo     | Service de partage réseau du  | Privé  | Non    | Autori | Non    | D Aida                   |      |
|                                 | Service de partage réseau du Lecteur Windo     | Service de partage réseau du  | Privé  | Non    | Autori | Non    | Alde                     |      |
|                                 | Service de partage réseau du Lecteur Windo     | Service de partage réseau du  | Dom    | Non    | Autori | Non    |                          |      |
|                                 | Service de partage réseau du Lecteur Windo     | Service de partage réseau du  | Privé  | Non    | Autori | Non    |                          |      |
|                                 | Service de partage réseau du Lecteur Windo     | Service de partage réseau du  | Dom    | Non    | Autori | Non    |                          |      |
|                                 | Service de partage réseau du Lecteur Windo     | Service de partage réseau du  | Tout   | Non    | Autori | Non    |                          |      |
|                                 | Service de partage réseau du Lecteur Windo     | Service de partage réseau du  | Privé  | Non    | Autori | Non    |                          |      |
|                                 | Service de partage réseau du Lecteur Windo     | Service de partage réseau du  | Dom    | Non    | Autori | Non    |                          |      |
|                                 | Service de partage réseau du Lecteur Windo     | Service de partage réseau du  | Privé  | Non    | Autori | Non    |                          |      |
|                                 | Service de partage réseau du Lecteur Windo     | Service de partage réseau du  | Dom    | Non    | Autori | Non    |                          |      |
|                                 | Service de partage réseau du Lecteur Windo     | Service de partage réseau du  | Tout   | Non    | Autori | Non    |                          |      |
|                                 | Service de repondeur en ligne (DCOM-In)        | Service de repondeur en ligne | Tout   | Non    | Autori | Non    |                          |      |
|                                 | Service de répondeur en ligne (RPC-In)         | Service de répondeur en ligne | Tout   | Non    | Autori | Non    |                          |      |
|                                 | Service Gestionnaire de cles (TCP-Entree)      | Service Gestion des cles      | lout   | Non    | Autori | Non    |                          |      |
|                                 | Service ISCSI (TCP-Entree)                     | Service ISCSI                 | rout   | Non    | Autori | Non    |                          |      |
|                                 | Services World Wide Web (trafic HTTP)          | Services World Wide Web (HT   | Tout   | Oui    | Autori | Non    |                          |      |
|                                 | Services world wide web (tranc HTPS)           | Services World Wide Web sec   | out    | Oui    | Autori | Non -  |                          |      |
|                                 |                                                |                               |        |        |        |        |                          |      |

Ensuite on peut redémarrer comme vu dans 13°)

15°) Le logiciel est paramétrable et on peut créer des groupes, les nommer et ensuite pour chaque machine il sera nécessaire de lui attribuer un « template » de système ou de matériel spécifique. Il ne nous suffit plus que de sélectionner les types « d'objets », processus que nous voulons monitorer sur chaque machine.

On peut grâce à cet outil surveiller la charge du processor, l'utilisation de la mémoire RAM, l'utilisation du disque dur, le trafic réseau (son intensité en fait car pour surveiller le trafic réseau proprement dit et l'analyser, il existe d'autres outils que nous n'aborderons pas dans cette fiche).

| ZAE      | BIX             |                   |              |               |            |            |                       |               |            |         |                               |        |      |       |        |
|----------|-----------------|-------------------|--------------|---------------|------------|------------|-----------------------|---------------|------------|---------|-------------------------------|--------|------|-------|--------|
| Monitori | ng Inventory    | Reports           | 6 Configura  | ation Adminis | tration    |            |                       |               |            |         |                               |        |      |       |        |
| Host gro | ups   Templat   | tes   Ho:         | sts   Main   | tenance Act   | ions   Sc  | reens   :  | Slide shows   Maps    | Discover      | rγ ∣ ITse  | rvices  |                               |        |      |       |        |
| History: | Status of Zabbi | ix <b>»</b> Confi | iguration of | host groups » | Configurat | ion of hos | sts » Configuration o | f host group: | s » Config | uratior | n of hosts                    |        |      |       |        |
| CONFIG   | URATION OF      | HOSTS             |              |               |            |            |                       |               |            |         |                               |        |      |       |        |
| Host     | Templates       | ІРМІ              | Macros       | Host invento  | ry         |            |                       |               |            |         |                               |        |      |       |        |
|          |                 |                   |              |               | oct name   | PC powf    | tos                   |               |            | _       |                               |        |      |       |        |
|          |                 |                   |              | Visi          | ble name   |            |                       |               |            | _       |                               |        |      |       |        |
|          |                 |                   |              |               | Groups     | In group   | DS                    |               |            |         | Other groups                  |        |      |       |        |
|          |                 |                   |              |               |            |            | -                     |               | ~          |         | Discovered hosts              |        |      | ^     |        |
|          |                 |                   |              |               |            |            |                       |               |            |         | Hypervisors<br>Linux servers  |        |      |       |        |
|          |                 |                   |              |               |            |            |                       |               |            | «       | Templates<br>Virtual machines |        |      |       |        |
|          |                 |                   |              |               |            |            |                       |               |            | *       | Windows                       |        |      |       |        |
|          |                 |                   |              |               |            |            |                       |               |            |         | Zabbix servers                |        |      |       |        |
|          |                 |                   |              |               |            |            |                       |               | ~          |         |                               |        |      | ~     |        |
|          |                 |                   |              |               |            | New grou   | up                    |               |            |         |                               |        |      |       |        |
|          |                 |                   |              |               |            | Window     | 15                    |               |            |         |                               |        |      |       |        |
|          |                 |                   |              | Agent         | interfaces |            | IP address            |               | DNS na     | me      |                               | Connec | t to | Port  | Defaul |
|          |                 |                   |              |               |            | 1          | 192.168.10.100        |               |            |         |                               | IP     | DNS  | 10050 | ۲      |
|          |                 |                   |              |               |            | Add        |                       |               |            |         |                               |        |      |       |        |
|          |                 |                   |              | SNMP          | interfaces | Add        |                       |               |            |         |                               |        |      |       |        |
|          |                 |                   |              | XMC           | interfaces | Add        |                       |               |            |         |                               |        |      |       |        |
|          |                 |                   |              |               |            |            |                       |               |            |         |                               |        |      |       |        |
|          |                 |                   |              | IPMI          | interfaces | Add        |                       |               |            |         |                               |        |      |       |        |
|          |                 |                   |              | D             | escription |            |                       |               |            |         |                               |        |      |       |        |
|          |                 |                   |              |               |            |            |                       |               |            |         |                               |        |      |       |        |
|          |                 |                   |              |               |            |            |                       |               |            |         |                               |        |      |       |        |
|          |                 |                   |              |               |            |            |                       |               |            |         |                               |        |      |       |        |
|          |                 |                   |              |               |            |            |                       |               |            | .::     |                               |        |      |       |        |
|          |                 |                   |              | Monitored     | by proxy   | (no pro    | o×y) ⊻                |               |            |         |                               |        |      |       |        |
|          |                 |                   |              |               | Enabled    | ~          |                       |               |            |         |                               |        |      |       |        |
|          |                 |                   |              |               | Add        | Carren     | al                    |               |            |         |                               |        |      |       |        |
|          |                 |                   |              |               | Auu        | Cance      | -                     |               |            |         |                               |        |      |       |        |

Le support ZABBIX est consultable pour toutes les versions et ce quelle que soit l'opération (installation, configuration...) sur <u>www.zabbix.com</u>

Exemple de monitoring : Température des CPU sur une machine UNIX

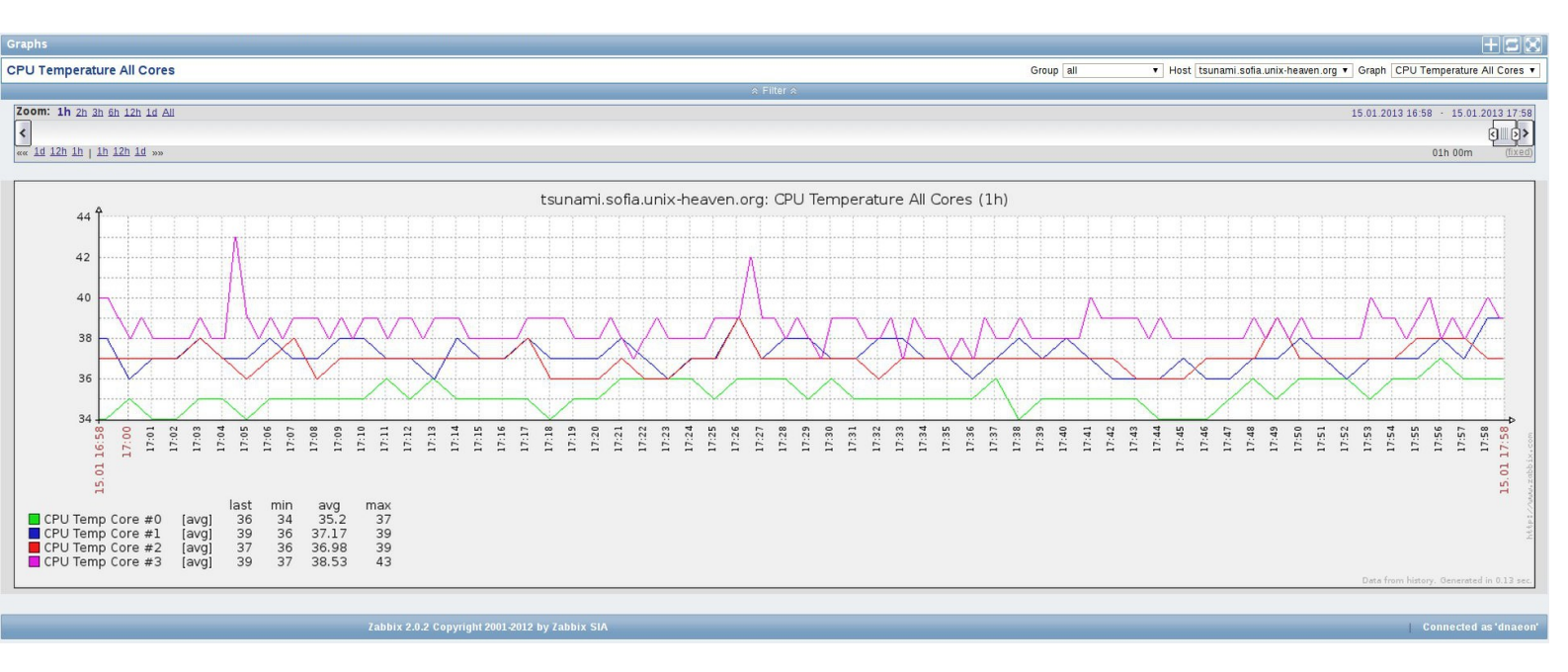